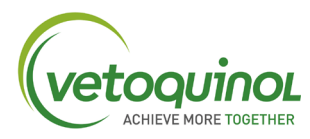

## HOW TO UPLOAD MY POINTS

1- Access the Vetoquinol Club website using the following link: https://rewards.clubvetoquinol.ca/users/login

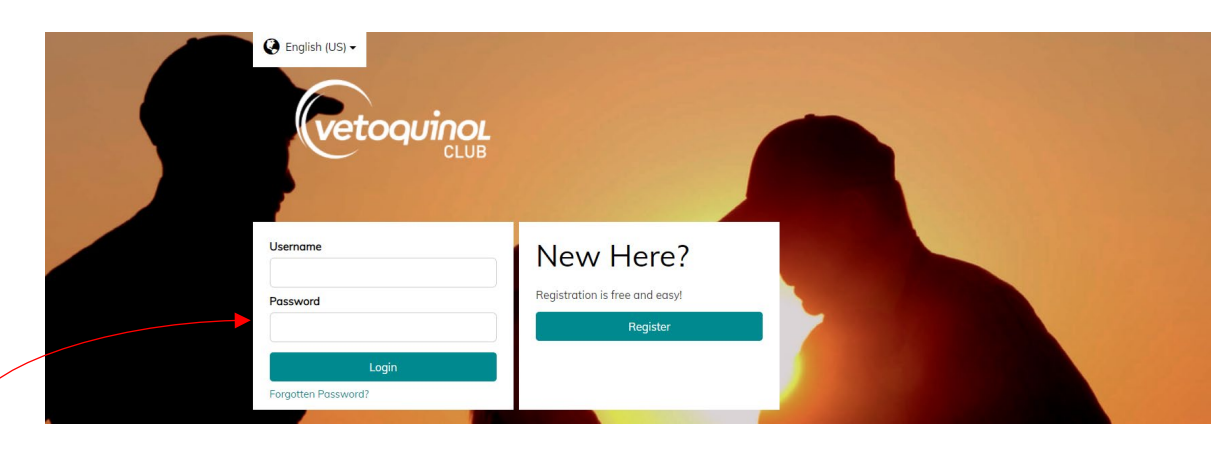

2- To get to the home screen as shown below, log in using credentials: Username (E-mail address) and Password, then click on "Login".

|                     | FOR ALL<br>THE RIGH<br>REASONS                    |                   |                       |  |
|---------------------|---------------------------------------------------|-------------------|-----------------------|--|
| POINT TOTAL<br>HERE | HI SAM<br>YOUR NAME HERE<br>Your points<br>357855 | POINTS<br>REQUEST |                       |  |
|                     | UPLOAD<br>AN INVOICE                              | REWARDS           | CURRENT<br>PROMOTIONS |  |

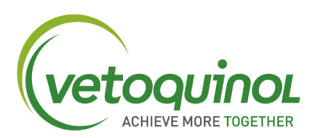

3- Then Click:

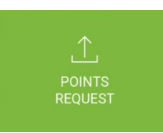

You will arrive at the below screen.

| you have purchased.<br>to submit your invoices.<br>Invoice number *<br>Enter your invoice number<br>fyour Retailser is not listed, please contact us<br>the details to request they are added.                                                                                                    | using the contact form with   |            |           |
|----------------------------------------------------------------------------------------------------|-------------------------------|------------|-----------|
| you have purchased.<br>to submit your invoices.<br>Invoice number *<br>Enter your invoice number<br>University of the second second se | s using the contact form with |            |           |
| If your Retailer is not listed, please contact us the details to request they are added.                                                                                                    | s using the contact form with |            |           |
| If your Retailer is not listed, please contact us the details to request they are added.                                                                                                    | s using the contact form with |            |           |
|                                                                                                    |                               |            |           |
|                                                                                                    |                               |            |           |
|                                                                                                    |                               |            |           |
|                                                                                                    |                               |            |           |
|                                                                                                    | DELETE X                      |            |           |
| Quantity *                                                                                                    |                               |            |           |
| ·                                                                                                    |                               |            |           |
|                                                                                                    |                               |            |           |
|                                                                                                    |                               |            |           |
|                                                                                                    | Quontity:                     | Quantity * | Quantity: |

4- Find your invoice - supplied by your retailer - Identifying these keys pieces of information for the next step, enter them within fields

1. Date of Purchase

|                                   | 2.     | Invoice #                                       |                                                                                                    |
|-----------------------------------|--------|-------------------------------------------------|----------------------------------------------------------------------------------------------------|
|                                   | 3.     | Postal code or name of retail location          | n                                                                                                    |
| Invoice Date *                    |        |                                                 | Invoice number *                                                                                                    |
|                                   |        |                                                 | Enter your invoice number                                                                                            |
| <b>Retailer (please</b><br>search | e sear | ch for your retailer using the postal code) 📩 🔸 | If your Retailer is not listed, please contact us using the contact form with the details to request they are added. |

## 5- Attach your invoice (file type PDF. JPEG. TIFF. Etc.) for validation

Upload your Invoice

Choose File No file chosen

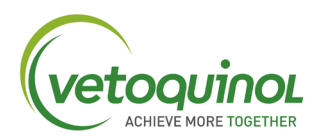

6- Using the dropdown menu, or by typing the beginning letters of the purchased product into the field once found click the item:

- Enter the total number of units purchased.
- If you have multiple items contained within a single invoice, simply click "Add Another Product"

|   |                       |                                       | DELETE 🗙 |
|---|-----------------------|---------------------------------------|----------|
|   | Choose a product *    | Quantity *                            |          |
| 2 | 3-SULVIT 10kg (04077) | · · · · · · · · · · · · · · · · · · · |          |
|   |                       |                                       |          |
|   |                       |                                       |          |

7- Once you have entered all your items, finish off the entry by clicking "Submit"- your applicable point total for this entry will be viewable within the submit tab.

SUMBIT - The point total for applicable product will display here